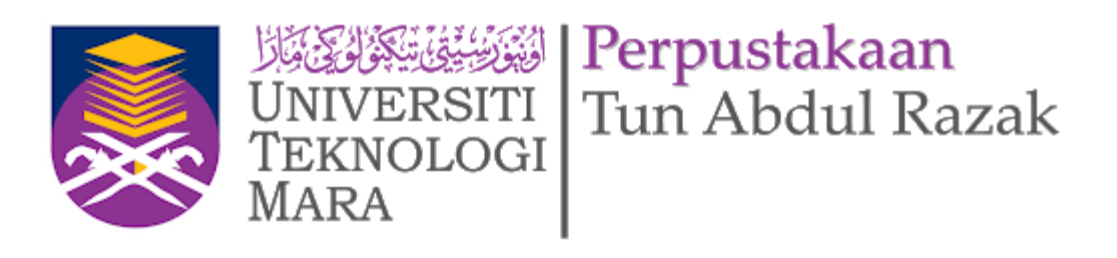

# eResources HeinOnline International Core Collection

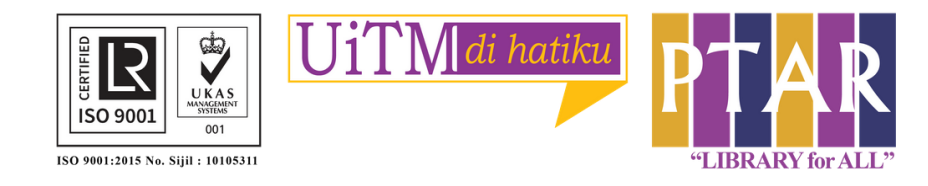

| ull Text | Citation | Catalog | Case L |
|----------|----------|---------|--------|
|----------|----------|---------|--------|

Search All Databases..

Advanced Search 🗸 | Search Help 🗸 | Search History

### New MyHein Feature: Manage and Org

A new feature in MyHein accounts now allows users to see, manage, organize, e feature, you must be logged into your MyHein account while searching. Check o

### Browse Databases by Category

Canada Case Law International Law (See Also: Canada, UK) International Treaties and Agreements Organizations

### Browse Databases by Name

🚯 Law Journal Library

- American Law Institute Library
- Civil Rights and Social Justice
- 🚦 🕄 COVID-19 in America: Response, Issues, and Law
- English Reports
- Foreign & International Law Resources Database
- Gun Regulation and Legislation in America
- C Kluwer Law International Journal Library

## Guide 1

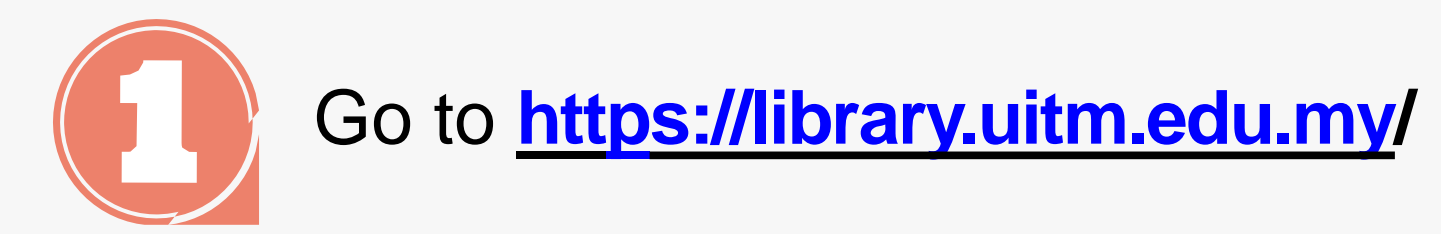

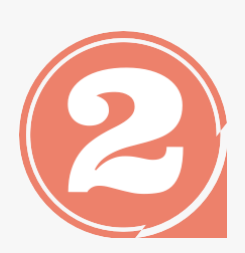

From the library portal website there are three categories namely Our Collections, Our Services and Opening Hours.

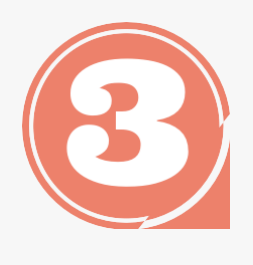

Click 'Our collections' to access eResources Online Database

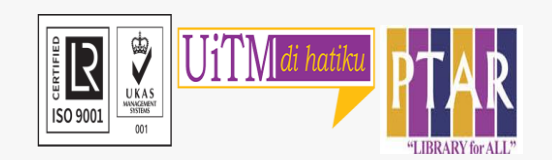

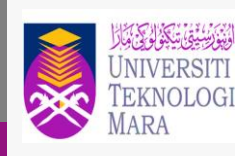

Perpustakaan Tun Abdul Razak

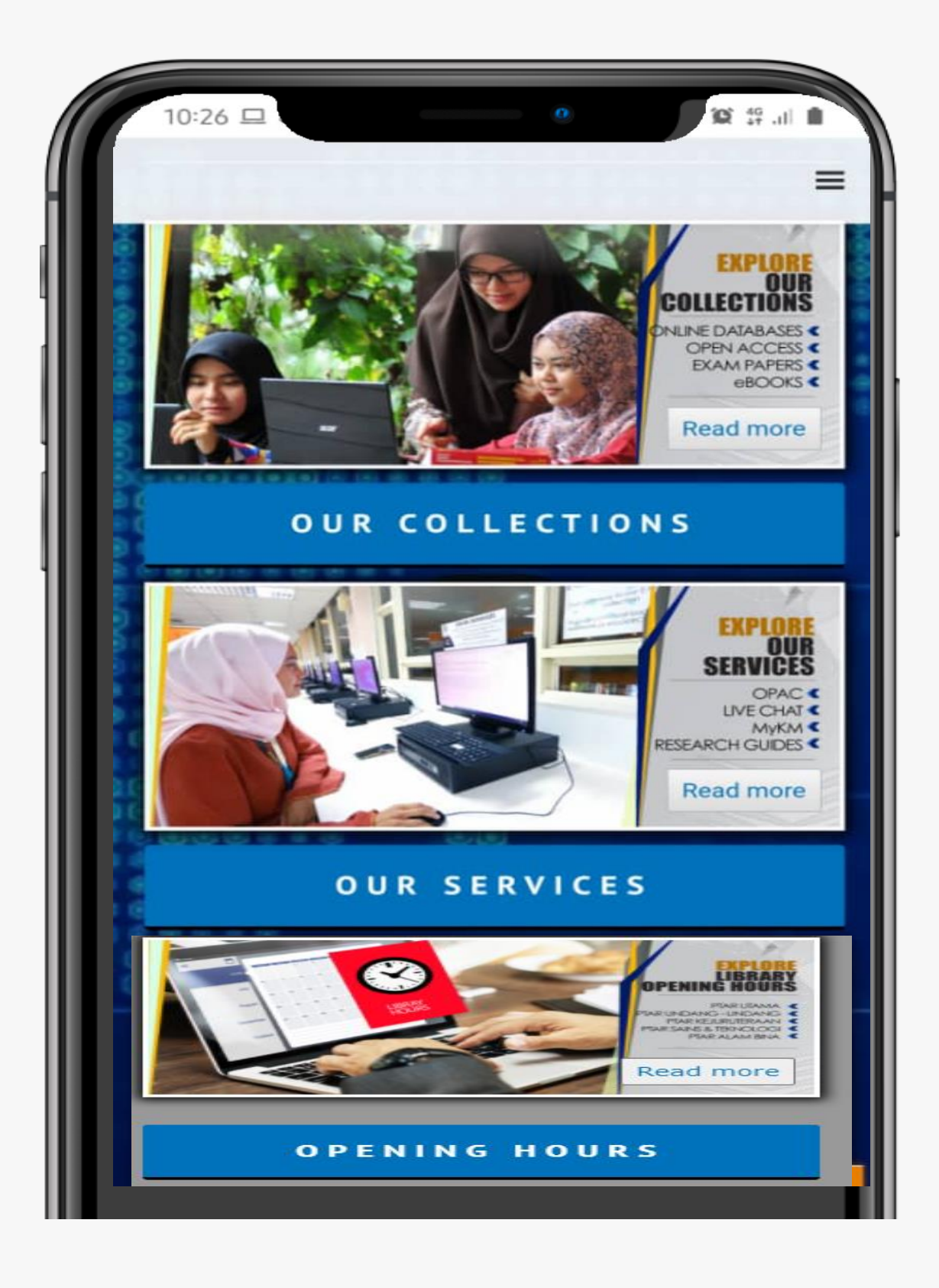

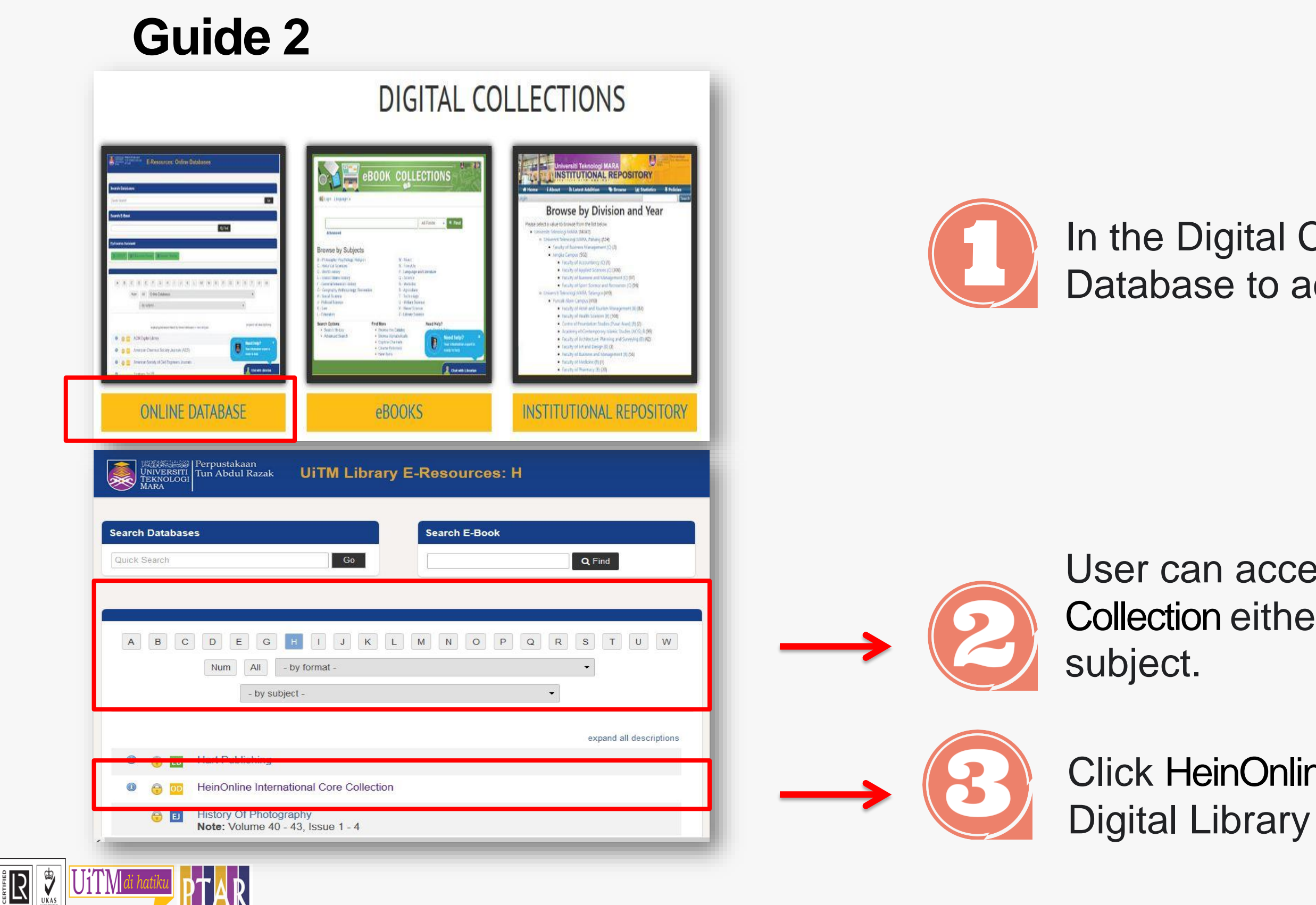

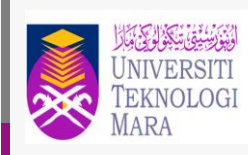

Perpustakaan Tun Abdul Razak

# In the Digital Collections view, Click Online Database to access the Online Database.

User can access HeinOnline International Core Collection either by alphabet or by format or by

Click HeinOnline International Core Collection Digital Library

## Guide 3

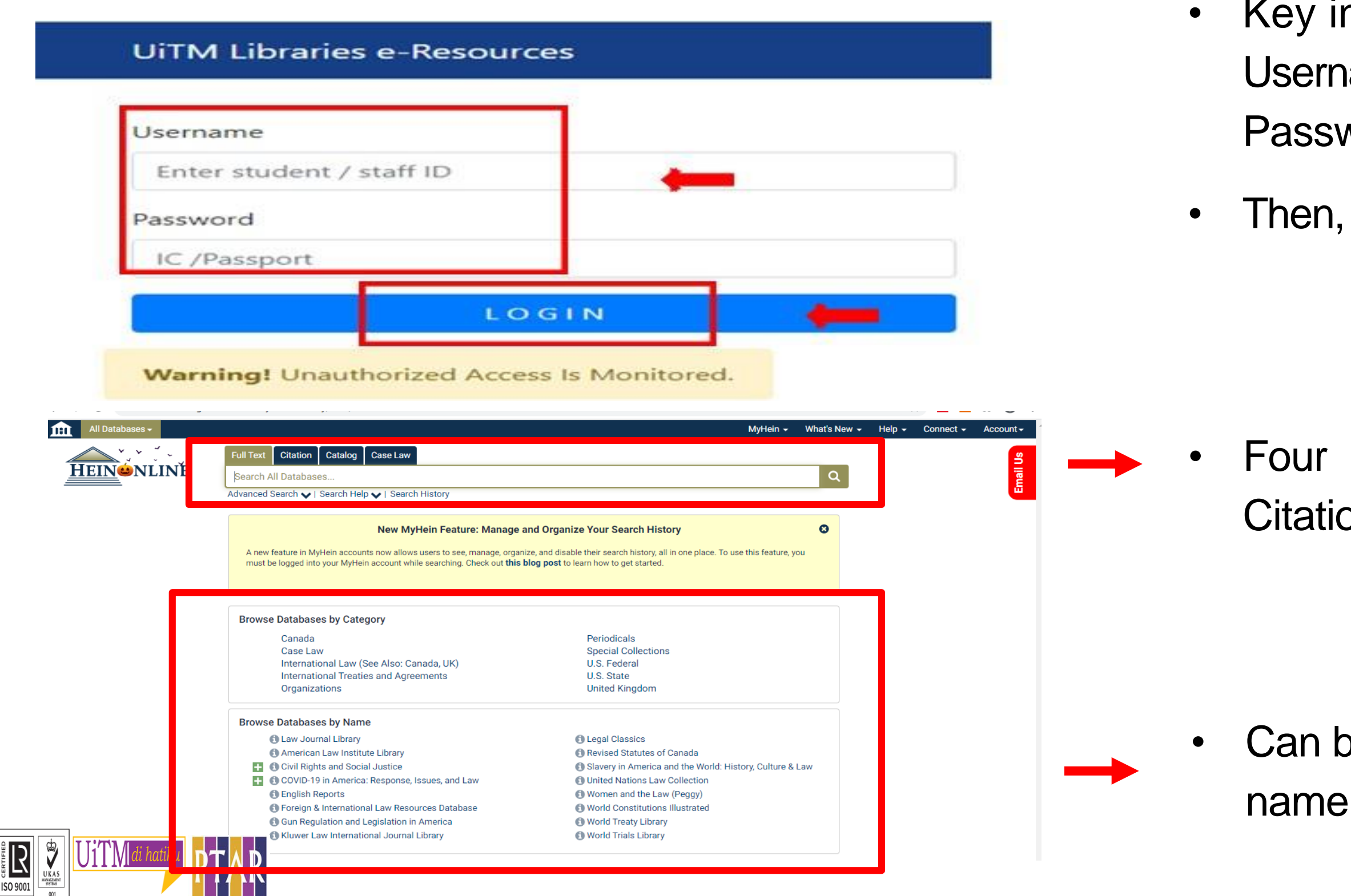

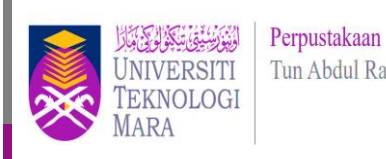

Tun Abdul Razak

- Key in user's id and password. Username: student no./ staff no. Password: ic no. / passport no.
- Then, click login.

Four category of searching; Fulltext, Citation, Catalogue, CaseLaw

Can browse databases by category or by

### Guide 4

| Text Citation Catalog Case Law                     |                                                      |  |  |  |  |
|----------------------------------------------------|------------------------------------------------------|--|--|--|--|
| Search All Databases                               |                                                      |  |  |  |  |
| vanced Search 🗸   Search Help 🗸   Search History   |                                                      |  |  |  |  |
| enn Diagram Search                                 |                                                      |  |  |  |  |
|                                                    |                                                      |  |  |  |  |
| Title                                              | ¥                                                    |  |  |  |  |
|                                                    |                                                      |  |  |  |  |
|                                                    |                                                      |  |  |  |  |
| AND                                                | ~                                                    |  |  |  |  |
| Author                                             | ¥                                                    |  |  |  |  |
|                                                    |                                                      |  |  |  |  |
| Browse Databases by Category                       |                                                      |  |  |  |  |
|                                                    |                                                      |  |  |  |  |
| Canada                                             | Periodicals<br>Special Collections                   |  |  |  |  |
| International Law (See Also: Canada LIK)           | U.S. Eederal                                         |  |  |  |  |
| International Treaties and Agreements              | U.S. Tederal                                         |  |  |  |  |
| Organizations                                      | United Kingdom                                       |  |  |  |  |
|                                                    |                                                      |  |  |  |  |
| Browse Databases by Name                           |                                                      |  |  |  |  |
| Caw Journal Library                                | Legal Classics                                       |  |  |  |  |
| American Law Institute Library                     | Revised Statutes of Canada                           |  |  |  |  |
| 🚹 🚯 Civil Rights and Social Justice                | Slavery in America and the World: History, Culture & |  |  |  |  |
| 🔢 🚯 COVID-19 in America: Response, Issues, and Law | Law                                                  |  |  |  |  |
| 1 English Reports                                  | United Nations Law Collection                        |  |  |  |  |
| Foreign & International Law Resources Database     | Women and the Law (Peggy)                            |  |  |  |  |
| Gun Regulation and Legislation in America          | World Constitutions Illustrated                      |  |  |  |  |
| Kluwer Law International Journal Library           | 🚯 World Treaty Library                               |  |  |  |  |

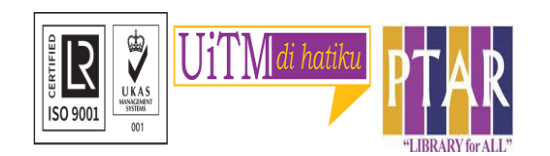

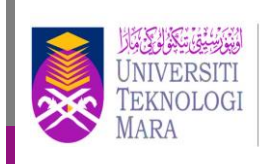

Perpustakaan Tun Abdul Razak

# Key in keyword or click Advanced Search for more keyword search

### User can click the Databases Category and Name for quick search

### Guide 5

| Ottawa: Queen's Printer for Canada, |   |  |               |
|-------------------------------------|---|--|---------------|
| Search this title                   | Q |  |               |
| <b>1</b> (1985)                     |   |  | $\rightarrow$ |
| <b>1</b> 2 (1985)                   |   |  |               |
| <b>1</b> 3 (1985)                   |   |  |               |
| <b>1</b> 4 (1985)                   |   |  |               |
| <b>1</b> 5 (1985)                   |   |  |               |
| <b>•</b> 6 (1985)                   |   |  |               |
| <b>1</b> 7 (1985)                   |   |  |               |
| <b>1</b> 8 (1985)                   |   |  |               |
| Appendices (1985)                   |   |  |               |
| English Index (198                  |   |  |               |

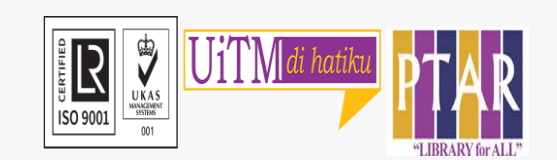

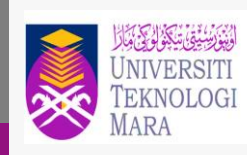

Perpustakaan Tun Abdul Razak

# User can also click Issue Number of statutes to get full text.

### Guide 6

| tents Cite                                                                                                    |                              | 5 C Q Q <b>II</b> 🖍                    |
|----------------------------------------------------------------------------------------------------|------------------------------|----------------------------------------|
| ritle Page 🔨                                                                                                    |                              | 93<br>74                               |
| Table of Contents<br>Page iii                                                                                                    |                              |                                        |
| Table Alphabetique des Matieres<br>Page xi 🕒                                                                                                    |                              |                                        |
| Act to Extend the Present Laws of Canada that<br>Provide Access to Information under the Control of<br>the Government of Canada, An <i>Chapter A-1</i><br>Page 1 |                              |                                        |
| Act to Authorize the Control of Aeronautics, An<br>Chapter A-2                                                                                                   | <b>REVISED STATUTES</b>      | LOIS REVISEES                          |
| Page 1 🖻                                                                                                    | OF CANADA 1095               | DU CANADA (1085)                       |
| Act to Provide for the Rehabilitation and Development<br>of Rural Areas in Canada, An <i>Chapter A-3</i><br>Page 1 🔀                                             | OF CANADA, 1905              | DU CANADA (1905)                       |
| Act to Provide for the Establishment of an Agricultural<br>Products Board, An <i>Chapter A-4</i><br>Page 1 🖄                                                     | Prepared under the authority | Révision réalisée sous le régime de la |
| Act to Assist and Encourage Cooperative Marketing of 👻                                                                                                    | of the Statute Revision Act  | Loi sur la révision des lois           |

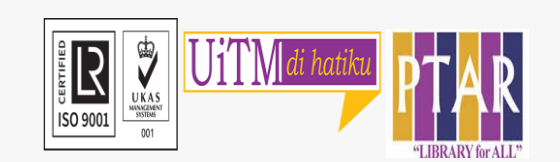

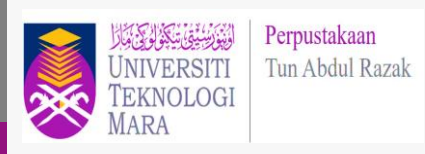

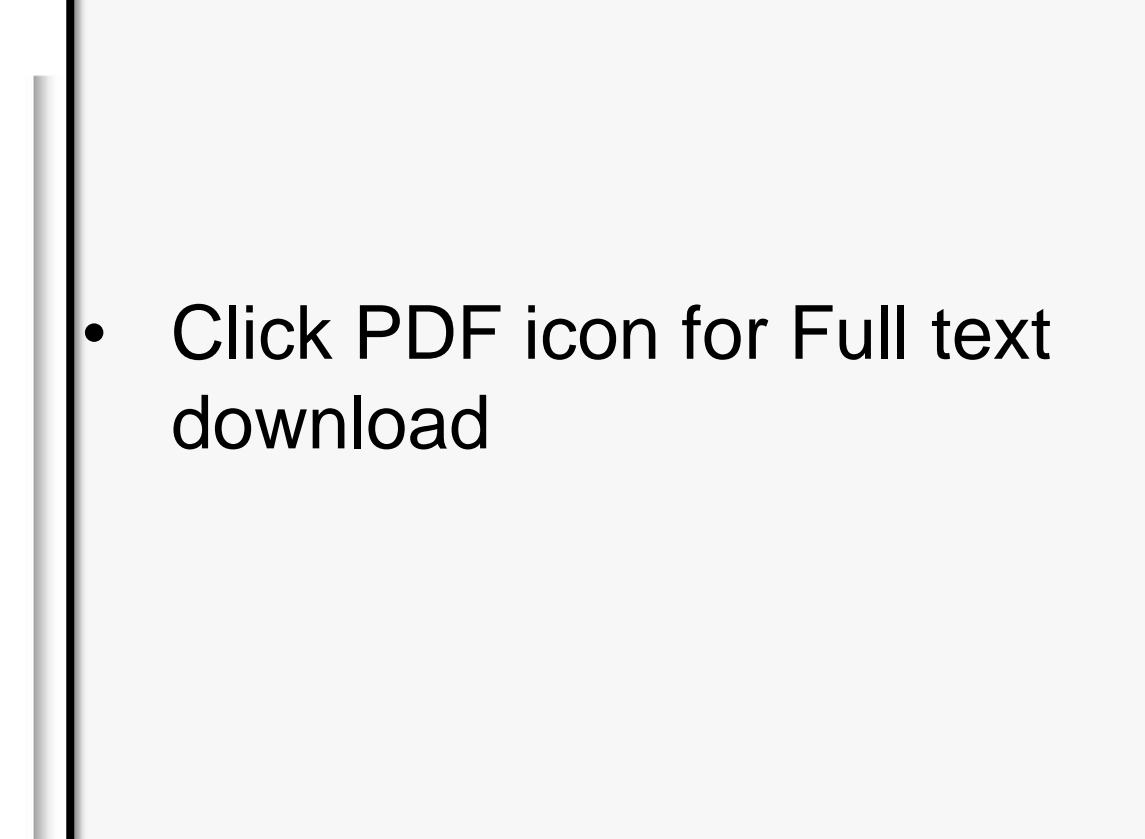

# CONTACT PERSON

For enquiries on online database searching and access:

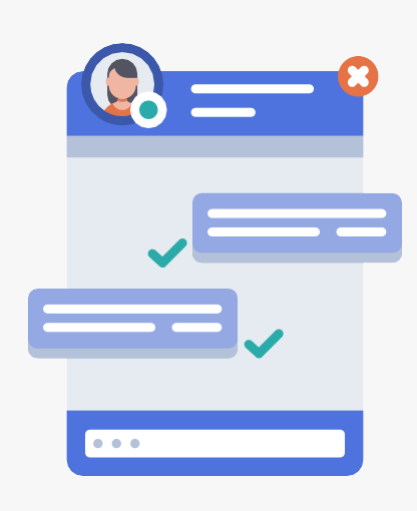

Chat with Librarian: <u>https://ptar.uitm.edu.my/libchat/</u>

Nur Azian Binti Azis

- Tel. No. : +603 5544 3738 / +603 5544 3733 / +603 5544 3743
- Email: (azian@uitm.edu.my)

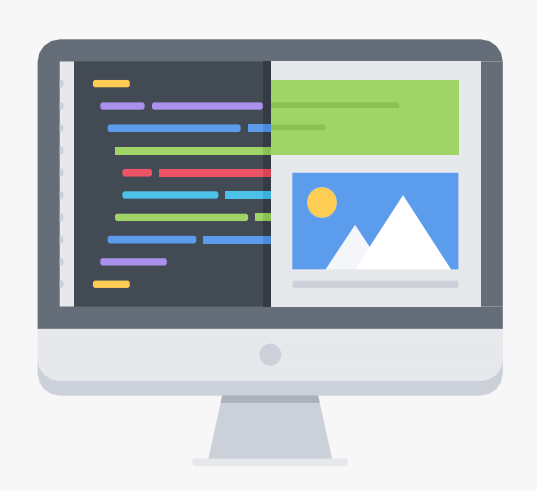

Link to Online Database: http://gr.library.uitm.edu.my/onlinedb

Link to Heinonline https://heinonline-org.ezaccess.library.uitm.edu.my/HOL/Welcome

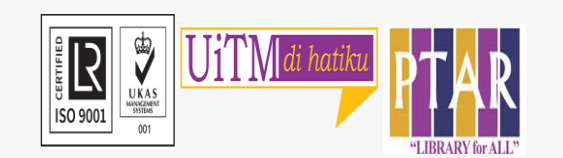

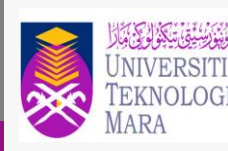